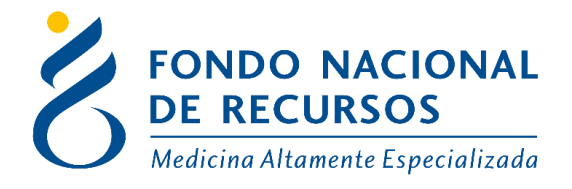

# Solicitud de medicamentos registrados por Amparos Judiciales

# Sistema María – Formulario 9001

Febrero 2025

**Copyright 2025** © **Fondo Nacional de Recursos** - Se permite la distribución y la copia literal de este artículo en su totalidad por cualquier medio, sin paga de derechos, siempre y cuando se conserve la nota de copyright y esta nota de permiso.

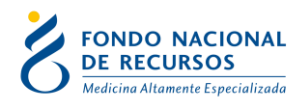

#### Ingreso por Primera vez al sistema

#### **Requisitos Previos**

Para poder trabajar en el Sistema de Gestión del FNR (Portal) deberá tener instalado alguno de los siguientes navegadores: Mozilla Firefox, Opera o Safari, en lo posible actualizado a la última versión. Verifique si tiene instalado alguno de los navegadores mencionados, en caso contrario se puede descargar gratuitamente.

#### Usuario y contraseña

Usted recibirá un mail desde un destinatario: "no\_responder@fnr.gub.uy", en cuyo asunto dice: "Creación Usuario FNR". En el mismo, se comunicó la denominación que le hemos dado al usuario y la contraseña que le asignó el sistema. Para ingresar al Portal debe ir a la web del FNR: www.fnr.gub.uy. Allí debe clickear el botón: Acceso al Portal

https://www.fnr.gub.uy/

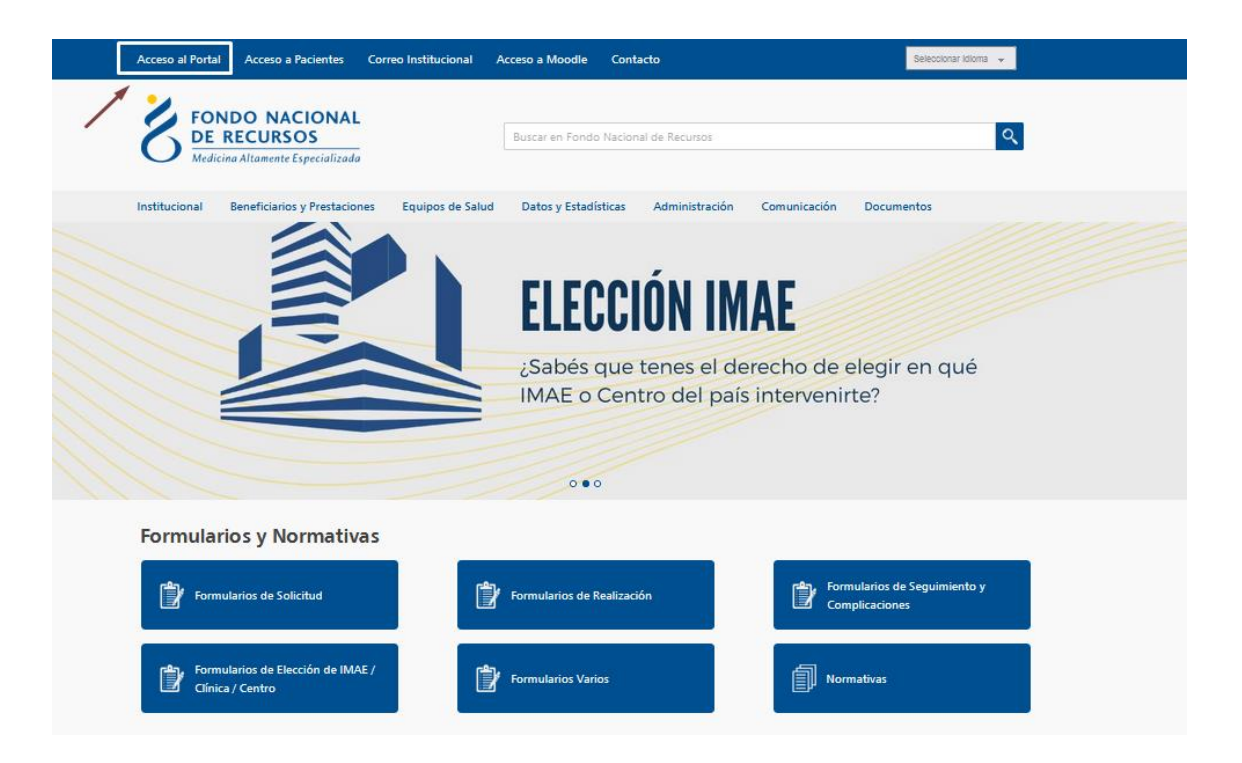

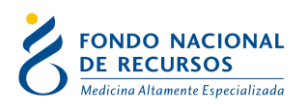

# Inicio de sesión (Login)

| 🛆 Usuario            |                                           |
|----------------------|-------------------------------------------|
| 🔒 Contraseña         |                                           |
| 🗌 Mostrar Contraseña | i .                                       |
|                      | 201vidaste tu <u>Contraseña/Password?</u> |
|                      | INGRESAR                                  |

En esta pantalla se debe ingresar su nombre de usuario y su contraseña (los que se le enviaron por e-mail).

La primera vez que ingrese, le solicitará cambio de contraseña, esto se debe a un tema de seguridad. Luego de realizar el cambio, está en condiciones de comenzar a trabajar en el sistema.

En caso de olvido de contraseña, deberá solicitar una nueva desde "¿Olvidaste tu Contraseña?", en esta misma pantalla.

Se le pedirá ingresar nombre de usuario y dirección de correo asociada. Haga click en "Enviar".

Le llegará una mail con un botón: "Resetear Contraseña". Haga click en él. Esto lo conducirá a una nueva página, donde deberá ingresar una nueva contraseña y confirmarla.

#### Pantalla Principal Portal

Las aplicaciones y funcionalidades del sistema estarán dados por los Roles y permisos asignados para cada usuario por el usuario administrador. Por consultas sobre potestades del usuario administrador por favor consultar el manual disponible en <u>https://www.fnr.gub.uy/manuales-de-usuario</u>

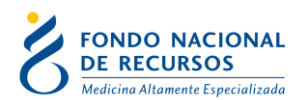

En caso de querer modificar la contraseña estando logeado en el Portal siempre se puede realizar a través de la aplicación Administración / Modificar Contraseña.

#### Ingreso al Sistema María

Para poder ingresar las recetas médicas de prestaciones solicitadas por amparos judiciales debe ingresar en Sistema María

Puede contar con más de una dependencia asociada a un prestador de Salud. Para el ingreso de formularios de medicamentos debe conectarse a la Dependencia Pedidos de Medicamentos.

Ante cualquier duda puede comunicarse con atencionalusuario@fnr.gub.uy

| Portal del Sistema d<br>Usuario: Dependent | de Gestión          |             |
|--------------------------------------------|---------------------|-------------|
| Administración Trán                        | nites Sistema María |             |
| Novedades                                  | Consultar por       |             |
| Notificaciones                             |                     |             |
|                                            | Paciente            | Acto Médico |
|                                            |                     |             |
|                                            | Tratamiento         | Médico      |
|                                            |                     |             |

Descargará un archivo y aparecerá el siguiente aviso de seguridad. Debe hacer clic en Ejecutar:

| ¿Desea ejecu                                                                                                    | tar esta apli | cación?                  | ×                  |
|----------------------------------------------------------------------------------------------------|---------------|--------------------------|--------------------|
|                                                                                                    | Nombre:       | com.jacob.com            | Jacob              |
|                                                                                                    | Publicador:   | Fondo Nacional de Rec    | ursos              |
| Ē                                                                                                    | Ubicaciones:  | http://si.fnr.gub.uy     |                    |
|                                                                                                    |               | Iniciada desde el archiv | vo JNLP descargado |
| Esta aplicación se ejecutará con acceso no restringido y puede poner en peligro su computadora y<br>su información personal. Ejecute esta aplicación sólo si confia en las ubicaciones y el publicador que<br>aparecen anteriormente. |               |                          |                    |
| No volver a mostrar esto para esta aplicación del publicador anterior                                                                                                    |               |                          |                    |
| Más inform                                                                                                    | ación         |                          | Ejecutar Cancelar  |

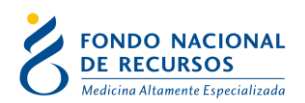

Si tiene problemas para ingresar al Sistema María que se originan por temas de permisos sigua los siguientes pasos:

- 1. Escribir about:config en la barra de direcciones de Firefox y aceptar el mensaje que aparece.
- 2. En el recuadro de búsqueda escribir block\_download\_insecure que por defecto está en valor verdadero, cambiarlo a falso.
- 3. Volver a abrir el Portal e ir al Sistema María.

Luego de ejecutar correctamente la aplicación se abrirá el Formulario de Oracle del Sistema María del FNR. La barra de tareas va a tener las funcionalidades de acuerdo a los perfiles otorgados a cada usuario.

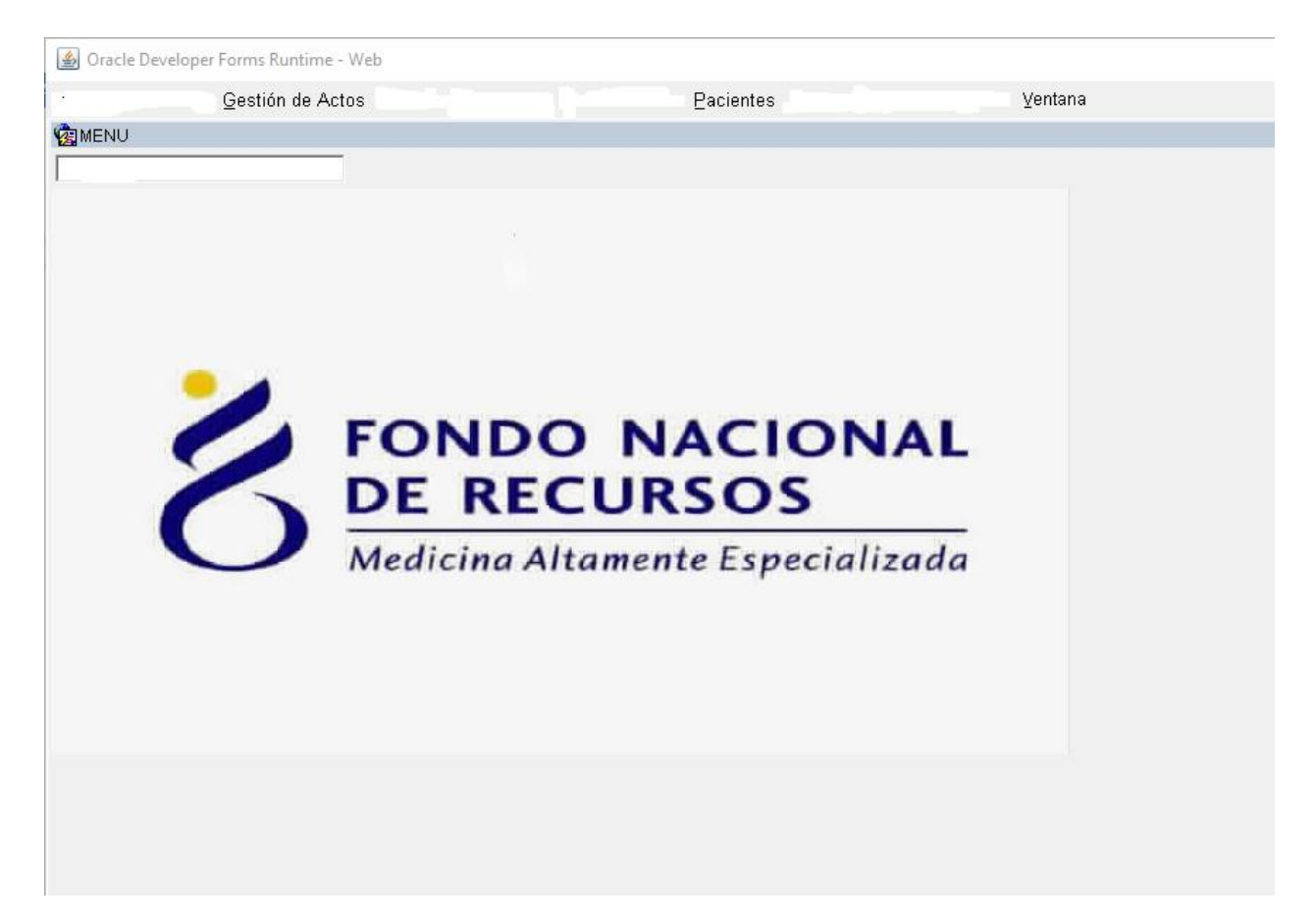

## Consulta registro de paciente en Sistema María

En Pacientes/Historia de la barra de tareas del sistema se podrá acceder para consultar si un paciente ya existe en la base de datos del María. En esta grilla se podrá buscar por cualquier columna. Luego se debe hacer click en ejecutar consulta.

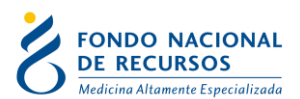

| 🛓 Oracle Developer Forms Runtime - Web                                                                                         |               |  |  |  |  |
|----------------------------------------------------------------------------------------------------|---------------|--|--|--|--|
| .cción Editar Co <u>n</u> sultar Bloque Registro ⊆ampo Ayuda ⊻entana<br>※ 🍣   🎼   😹 🗇 🎁 👘 👘 📆 👹   « ∢ ♦ ▶ ▶   🛤 📈 🚳   <b>?</b> |               |  |  |  |  |
| CTOS_ETAPAS_TARE Ejecutar Consulta                                                                                             |               |  |  |  |  |
| Consulta de Actos Médicos                                                                                                    |               |  |  |  |  |
| A.M. Descripción Tramite IMAE Descripción IO Descripción F.Solicitud Pac. No                                                   | ombre Nro Doc |  |  |  |  |
|                                                                                                    | 5393494       |  |  |  |  |
|                                                                                                    |               |  |  |  |  |
|                                                                                                    |               |  |  |  |  |
|                                                                                                    |               |  |  |  |  |

Si de la consulta surge que dicho paciente cuenta con un acto 9001 Acción Amparo, el procedimiento que corresponde para el ingreso de la prescripción médica es a través de Gestión de Actos/Tareas/Dosis Periódicas Posteriores/Dosis Periódicas Posteriores Ingreso. Dicho procedimiento se explicará más adelante.

#### Nuevo ingreso formulario 9001 para Solicitud

Detallamos el procedimiento para el ingreso de la primera dosis para un paciente en el Sistema María, de ahora en adelante hablaremos de **SOLICITUD**.

Gestión de Actos -> Tareas -> Solicitudes -> Solicitudesingreso

| 🕌 Oracle Developer Forms           | Runtime - Web                |                                              |  |  |
|------------------------------------|------------------------------|----------------------------------------------|--|--|
| Gestión de Actos Pacientes Ventana |                              |                                              |  |  |
| Tareas                             | Solicitudes                  | Solicitudes Ingreso                          |  |  |
| Denuncia de Urgencia               | Emisión de Cartas            | Solicitudes a Completar                      |  |  |
| Informes                           | Re Impresión de Cartas       | Solicitudes cambio de centro hd. a completar |  |  |
| <u>Materiales y Medicación</u>     | Realizaciones                | <u>Cupos Dialisis</u>                        |  |  |
|                                    | Dosis Periódicas Posteriores | PT                                           |  |  |
|                                    | <u>M</u> antenimiento        | ▶                                            |  |  |
|                                    | -                            |                                              |  |  |

Una vez ingresen allí aparecerá la siguiente pantalla:

| 🕌 Oracle Developer Forms Runtime - Web                                                             |          |
|----------------------------------------------------------------------------------------------------|----------|
| Acción Editar Consultar Bloque Registro Campo Ayuda Ventana<br>🏈 🍪 🕸 🔀 🗇 🗇 🛱 😨 📆 🐨 4 ♦ ▶ 🛛 🛤 🐼 🜠 ? |          |
|                                                                                                    |          |
| Ingreso de Solicitudes                                                                             |          |
| Acto Médico : 9001 👤                                                                               | 1        |
| Tarea : 1                                                                                          | Confirma |

Deberá escribir el código 9001 en la celda correspondiente al Acto Médico para luego hacer Confirma.

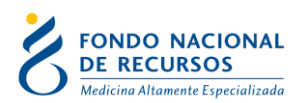

Aparecerá la siguiente pantalla, la cual se compone de varias pestañas. En cada una de estas pestañas se deberán completar los datos obligatorios para poder guardar el formulario. Este formulario corresponde a los datos de identificación del paciente. Pueden moverse de pestaña en pestaña usando las teclas "Tab" o "Enter".

| 실 Oracle Developer Forms Runtime - Web                                                                                                    |           |
|----------------------------------------------------------------------------------------------------|-----------|
| cción Editar Consultar Bloque Registro Çampo Ayuda Yentana<br>இr 🍪   🎼   🕉 (◯) Ď   📆 📆 📆   🝕 ◀ 🕨 🕨   🛤 😾 🚳   🤶                                                                                                    |           |
| PACIENTES                                                                                                    |           |
| Datos del Paciente Datos del Responsable Domicilio y contacto alternativo Observaciones Adjunto:                                                                                                    | 6         |
| Identificacion de Pacientes Transit Institucion de Orígen                                                                                                    |           |
| No Paciente: 2400745                                                                                                    |           |
| Institución de Asistencia                                                                                                    |           |
| del PACIENTE                                                                                                    |           |
| Dependencia 📃 👱                                                                                                    | -         |
| Primer Nombre Segundo Nombre                                                                                                    |           |
| Primer Apellido Segundo Apellido                                                                                                    |           |
| Tipo de Documento 🛛 🛃 CI URUGUAYA Nº Documento País UY 🛃                                                                                                    |           |
| Sexo Género 🛃 Raza                                                                                                    |           |
| – Domicilio particular –                                                                                                    | 1         |
| Tipo de vía 📃 📃 Dirección                                                                                                    |           |
| Nro.de puerta Otra designación Código Postal                                                                                                    |           |
| Departamento                                                                                                    |           |
| Contacto personal                                                                                                    | i         |
| Prefijo de país 598 De localidad Número de Teléfono fijo                                                                                                    | Formulari |
| Prefijo proveedor móvil Número de Móvil Email                                                                                                    |           |
|                                                                                                    | 1         |
| Fecha de Nacimiento País Nacimiento UY 👱 Departamento 📃 🖳                                                                                                    |           |
| Fecha de Nacimiento         País Nacimiento         UY         Departamento         Image: Constraint of the second second se |           |

Hay datos que son requeridos y otros no, en el momento de guardar se le avisará en caso de faltarle alguno.

Algunos campos cuentan con lista de opciones que se despliegan luego de hacer click sobre la flecha:

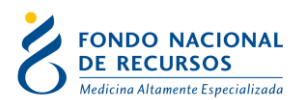

| 🙆 Oracle Developer Forms Runtime - Web                                                                                                    |
|----------------------------------------------------------------------------------------------------|
| Acción Editar Consultar Bloque Registro ⊆ampo Ayuda Yentana                                                                                                    |
| <b>W</b> PACIENTES                                                                                                    |
| Datos del Paciente Datos del Responsable Domicilio y contacto alternativo Observaciones Adjuntos                                                                                                    |
| Identificacion de Pacientes Transit - Institucion de Orígen -                                                                                                    |
| No. Paciente: 3150746                                                                                                    |
| Institución de Asistencia                                                                                                    |
| del PACIENTE                                                                                                    |
|                                                                                                    |
| Primer Nombre Segundo Nombre                                                                                                    |
| Primer Apellido                                                                                                    |
| Tipo de Documento 1 👱 CI URUGUAYA Nº Do <mark>r</mark> umento País UY 🛓                                                                                                    |
| Sexo Seleccione la Institución de orígen del paciente 🔀                                                                                                    |
| 🗖 Domicili                                                                                                    |
| Tipo de vía Buscar %                                                                                                    |
| Nro.de puer                                                                                                    |
| Departamer                                                                                                    |
|                                                                                                    |
| Prefijo de pa 176 AMEDRIN IAMPP                                                                                                    |
| Prefijo prove 102 ASOCIACION ESPAÑOLA                                                                                                    |
| 232 BLUE CROSS FONASA                                                                                                    |
| Necimiento Marcinianto Marcinianto |
| ATENCK 34 CA BELLA UNION                                                                                                    |
|                                                                                                    |
|                                                                                                    |
| Buscar Aceptar Cancelar                                                                                                    |
|                                                                                                    |

La receta médica debe corresponder al prestador donde el paciente es usuario.

Se puede buscar por código de número o por la descripción, luego se ejecuta la búsqueda y una vez establecido el valor correcto se da aceptar.

La Dependencia corresponde a la Farmacia del prestador de origen donde se desea enviar la medicación solicitada.

| Identificacion de Pacientes Transite Institucion de Orígen |  |  |  |
|------------------------------------------------------------|--|--|--|
| No. Paciente: 3161062                                      |  |  |  |
| Institución de Asistencia 102                              |  |  |  |
| Dependencia 102.1 🛃 ASOCIACION ESPAÑOLA FARMACIA INTERNA   |  |  |  |

En caso de aparecer este aviso "**No existe una sentencia activa para ese documento**", los primero es verificar si se está escribiendo correctamente el documento de identidad.

Si el error persiste puede mandar un correo a <u>atencionalusuario@fnr.gub.uy</u> con los datos de cedula de paciente y medicamentos que se desea ingresar para verificar si dicho paciente se encuentra ingresado con sentencia vigente.

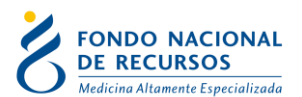

| 🗟 Oracle Developer Forms Runtime - Web                                                           |
|--------------------------------------------------------------------------------------------------|
| Acción Editar Consultar Bloque Registro Campo Ayuda Yentana                                      |
|                                                                                                  |
| Datos del Paciente Datos del Responsable Domicilio y contacto alternativo Observaciones Adjuntos |
| Identificacion de Pacientes Transit - Institucion de Orígen                                      |
| No. Paciente: 3160722                                                                            |
|                                                                                                  |
|                                                                                                  |
| Dependencia                                                                                      |
| Primer Nombre DANIEL Segundo Nombre                                                              |
| Primer Apellido SILVA Segundo Apellido                                                           |
| Tipo de Documento 1 🛃 DNI Nº Documento País UY 🛃                                                 |
| Sexo Género 🚺 Raza                                                                               |
| Domicilio particular                                                                             |
| Tipo de vía                                                                                      |
| Nro.de puerta Otra designación Forms X                                                           |
| Departamento 🔲 🖳 Localidad 📃 🚫 No existe una sentencia activa para ese documento.                |
| Contacto personal 🦳 🤡                                                                            |
| Prefijo de país 598 De localidad Número de Teléfono fijo Aceptar                                 |
| Prefijo proveedor móvil Número de Móvil                                                          |
| Fecha de Nacimiento País Nacimiento UY 🛃 Departamento                                            |
| Nacimiento Múttiple ? Orden de Nacimiento: (Solo < 3 años)                                       |
| ATENCION: Los adjuntos ahora los puede gestionar desde la lengueta "ADJUNTOS"                    |
|                                                                                                  |

Si luego de ingresar el documento de identidad aparece un cartel que dice "**Se** encontró un paciente registrado con ese identificador", es porque dicho paciente ya se encuentra ingresado como tal en la base de datos del FNR con un tratamiento ingresado por medicamentos de Amparos Judiciales.

| Forms | ×                                                        | ŀ |
|-------|----------------------------------------------------------|---|
| 8     | Se encontro un paciente registrado con ese Identificador |   |
|       | Aceptar                                                  |   |

En este caso deberá salir de este formulario y continuar ingresando la prescripción a través de Gestión de Actos/Tareas/Dosis Periódicas Posteriores Ingreso.

Es fundamental que antes de guardar el formulario se adjunte copia de la cedula de identidad del paciente. La misma puede ser en formato PDF o JPG.

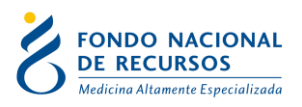

| Acción Editar Consultar Bloque Registro Campo Ayuda Ventana<br>$\langle \! \otimes \! \rangle \otimes \!   \Psi   \gg \square \square \square \square \square \square \square = 1 $ |  |
|----------------------------------------------------------------------------------------------------|--|
| <b>B</b> PACIENTES                                                                                                    |  |
| Datos del Paciente Datos del Responsable Domicilio y contacto alternativo Observaciones Adjuntos                                                                                    |  |
| Identificacion de Pacientes Transito Institucion de Orígen                                                                                                    |  |
| No. Paciente: 3197111                                                                                                    |  |
| Institución de Asistencia 184<br>del PACIENTE<br>Dependencia                                                                                                    |  |
|                                                                                                    |  |
| Primer Anellide DULERA                                                                                                    |  |
| Tine de Desumente 1 I DNI                                                                                                    |  |
|                                                                                                    |  |
| Sexo F E Género                                                                                                    |  |
| Domicilio particular                                                                                                    |  |
| Tipo de vía 1 🛓 CALLE Dirección CALLE                                                                                                    |  |
| Nro.de puerta 1234 Otra designación - Código Postal O                                                                                                    |  |
| Departamento 01 JMONTEVIDEO Localidad 20 JMONTEVIDEO                                                                                                    |  |
| Contacto personal                                                                                                    |  |
| Prefijo de país 598 De localidad Número de Teléfono fijo 1234567                                                                                                    |  |
| Prefijo proveedor móvil Número de Móvil Email                                                                                                    |  |
| Fecha de Nacimiento 01/01/2010 País Nacimiento UY 👤 Departamento 01 👤 MONTEVIDEO                                                                                                    |  |
| Nacimiento Múltiple ? Orden de Nacimiento: (Solo < 3 años)                                                                                                    |  |
| ATENCION: Los adjuntos ahora los puede gestionar desde la lengueta "ADJUNTOS"                                                                                                    |  |

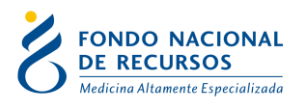

| ion Editar Consultar Bloque Registro Campo Ayuda Ventana                                   |                            |            |
|--------------------------------------------------------------------------------------------|----------------------------|------------|
| Pacien⊺ES<br>Datos del Paciente │ Datos del Responsable│ Domicilio y contacto alternativo│ | Observaciones              | Adjuntos 🗲 |
| Gestión de adjuntos de la identificación                                                   |                            |            |
| ADJUNTAR CEDULA<br>Nombre de Archivo                                                       |                            | ADJUNTAR   |
| BORRAR<br>BORRAR                                                                           | VER INFORME<br>VER INFORME | <b>↑</b>   |
| ADJUNTAR CONSENTIMIENTO                                                                    |                            |            |
| BORRAR                                                                                     | VER INFORME                |            |
| BORRAR                                                                                     | VER INFORME                |            |
| BORRAR                                                                                     | VER INFORME                |            |
| BORRAR                                                                                     | VER INFORME                |            |
| Otros ATENCION: NO ADJUNTAR INFORMACION MEDICA !!                                          |                            |            |
| BORRAR                                                                                     | VER INFORME                |            |
| BORRAR                                                                                     | VER INFORME                |            |
| BORRAR                                                                                     | VER INFORME                |            |

| 🚳 Oracle Developer Forms Runtime - Web                                                                                             |
|----------------------------------------------------------------------------------------------------|
| Acción Editar Consultar Bloque Registro Campo Ayuda Yentana                                                                        |
| BPACIENTES                                                                                                    |
| Datos del Paciente Datos del Responsable Domicilio y contacto alternativo Observaciones Adjuntos                                   |
| Gestión de adjuntos de la identificación<br>ADJUNTAR CEDULA<br>Nombre de Archivo<br>BORRAR<br>BORRAR<br>VER INFORME<br>VER INFORME |
| ADJUNTAR CONSENTIMIENTO                                                                                                    |
| Nombre de Archivo ADJUNTAR                                                                                                    |
| BORRAR                                                                                                    |
| BORRAR                                                                                                    |
| BORRAR VER INFOR                                                                                                    |
| BORRAR<br>BORRAR<br>VER INFOR                                                                                                    |
| Otros ATENCION: NO ADJUNTAR INFORMACION MEDICA !!                                                                                  |
| BORRAR                                                                                                    |
| BORRAR                                                                                                    |
| BORRAR                                                                                                    |
|                                                                                                    |

Se da Aceptar y se debe ir a la pestaña de dato del paciente y hacer click en el icono guardar

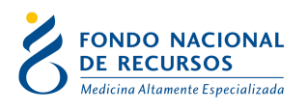

Luego se debe ingresar a la parte de **Formulario** donde se va a generar una nueva planilla de ingreso de datos a completar.

| Acción Editar Consultar Bloque Registro Campo Ayuda ⊻entana<br>🧼 🍛   🃭   🔀 🗇 👘   😨 📆   🍕 ♦ 🕨   🛤 🙀 🞼   🧣 |
|----------------------------------------------------------------------------------------------------|
| 2 9001-ACCIONES DE AMPARO - Ingreso Solicitud                                                            |
| Cabezal Datos Medicamentos Archivos Adjuntos                                                             |
| Datos Paciente                                                                                           |
| No. de Registro:                                                                                         |
| Edad: años meses días Sexo: Género:                                                                      |
| Inst.Origen: Departamento:                                                                               |
| Control de Vigencia IO: Fecha Ingreso:                                                                   |
| Datos Acto Médico       Fecha Solicitud:     Trámite:     1     1     COORDINADO     Fecha Realización:  |
| IMAE: Médico solicitante CP: Médico solicitante CI:                                                      |
|                                                                                                    |
|                                                                                                    |
|                                                                                                    |
| Receta                                                                                                   |
|                                                                                                    |
| Actos del Paciente                                                                                       |
|                                                                                                    |
|                                                                                                    |
|                                                                                                    |

Para el ingreso de los datos del médico solicitante se debe hacer click en la flecha para que se desplieguen las opciones posibles. En caso que no exista registro del médico en esta grilla se puede completar con un número uno.

Luego se pasa a la pestaña de Datos, donde lo primero que sugiere ingresar es el Diagnóstico de la sentencia; en caso de no contar con este dato se completa con la opción 9001090 Otro Diagnostico.

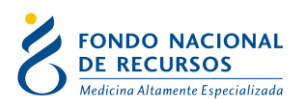

| Diagnóstico:    |                 |                           |  |
|-----------------|-----------------|---------------------------|--|
| -               |                 |                           |  |
| Número de contr |                 |                           |  |
| Mumero de sena  | 🧟 Diagnóstico 👘 | ×                         |  |
| Fecha de senten | Identificador   | Descripción               |  |
| Sentencia compa | 9001001         | Enfermedad de Crohn 🗖 🔄   |  |
| Coneidera       | 9001002         | Cancer de Riñon           |  |
| Consideral      | 9001003         | Hepatocarcinoma 🗖         |  |
|                 | 9001004         | Cancer del SNC            |  |
|                 | 9001005         | Artritis Psoriasica 🗖 🗖   |  |
|                 | 9001006         | Leucemia linfoide crónica |  |
|                 | 9001007         | Otros Cánceres            |  |
|                 | 9001008         | Colitis ulcerosa crónica  |  |
| Recordatorio –  | 9001009         |                           |  |
| Eacha da r      | 9001010         |                           |  |
| Observacio      |                 | Buscar Aceptar Cancelar   |  |
|                 |                 |                           |  |
|                 |                 |                           |  |
|                 |                 |                           |  |
|                 |                 |                           |  |

Dato de número de sentencia, Fecha de Sentencia y Sentencia compartida sale de la demanda. En caso de no contar con esta información no se completa.

A continuación, se pasa a la pestaña de Medicamentos, donde se debe seleccionar el principio activo a ingresar el cual deberá corresponder con la receta adjunta. Para desplegar todo el menú de principios activos se puede trabajar con la barra a la derecha o directamente haciendo srcoll con el mouse.

La dosis a ingresar en el sistema que surge de la receta del médico tratante debe cargarse teniendo en cuenta que:

- en caso de ser administraciones diarias vía oral o subcutáneas, se ingresa la dosis por toma o aplicación.
- en caso de ser tratamientos por ciclos, tanto en administraciones intravenosas o subcutáneas, se ingresa la dosis por cada ciclo.

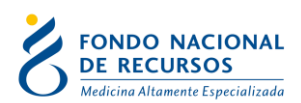

| 9001-ACCIC   | NES DE AMPARO      | - Ingreso Solicitu | d              |             |                |          |
|--------------|--------------------|--------------------|----------------|-------------|----------------|----------|
| Cabezal      | Datos              | Medican            | nentos Archivi | os Adjuntos |                |          |
| Autorizaciór | de Medicamento:    | 3                  |                |             |                |          |
| Parámetr     | os para el pacient | e                  |                |             |                |          |
| Proveedor:   | MAS DE UN PROVE    | EDOR               | +              | Mes: JUNIO  | ▼ Año: 2024    | Historia |
| ,            |                    |                    |                |             |                |          |
| Dosis        |                    |                    |                |             |                |          |
| - Dosis      | Principio          |                    | Dosis          | Dosis       | AUT            |          |
|              | Activo             |                    | Propuesta      | Autorizada  | FNR            |          |
| IBRUTINIB    |                    |                    |                | DIARIOS     | DIARIOS 🔽 . 🔺  |          |
| CETUXIMAB    |                    |                    | - i i -        | SEMANA      | SEMANA 🔽       |          |
| NIVOLUMAB    |                    |                    |                | MENSUA      | MENSUA V.      |          |
| REGORAFENI   | в                  |                    | 100.00         | MENSUA      | MENSUA 🔽 .     |          |
| PEMBROLIZU   | MAB                |                    |                | MENSUA      | MENSUA 🔽 .     |          |
| TOFACITINIE  | Culturial and one  | a a udua a li fue. |                |             |                |          |
| UPADACITIN   | 🖉 Onidad de Con    | centración.        |                |             | <u> </u>       |          |
| EMICIZUMAE   | Identificador      | Descripción        |                |             |                |          |
| BLINATUMOI   | 1                  | MG                 |                |             |                |          |
| PEGASPARG.   | 3                  |                    |                |             |                |          |
| DIRIZUTINIB  |                    |                    |                |             |                |          |
| NUSINEDSE    | 4                  |                    |                |             | <u></u>        |          |
| RISDIPLAN    | 5                  | G                  |                |             |                |          |
| PACLITAXEL   | 12                 | MG/ML              |                |             |                |          |
| DARATUMUM    | 13                 | MCG                |                |             |                |          |
| LENVATINIB   | 14                 | ML                 |                |             |                |          |
| OCRELIZUM    | 15                 | FD                 |                |             |                |          |
| ABEMACICLI   | 10                 | рк<br>Г            |                |             |                |          |
|              | 16                 | AM                 |                |             |                |          |
| Lugar de     | 17                 | MUI                |                |             | <u> </u>       |          |
|              |                    |                    |                | Busser Ass  | enter Consolar |          |
|              | 1                  |                    |                | Duscal      | proi cancelar  |          |
|              |                    |                    |                |             |                |          |

Lugar de Entrega corresponde con la Dependencia ingresada a donde va a retirar la medicación el paciente.

En caso de seleccionar un principio activo que no corresponde con la fase del protocolo en curso aparecerá un cartel con el siguiente mensaje "**Ese Principio Activo no lo compa el FNR, debe comunicarse con gestión de amparos del FNR al mail atencionalusuario@fnr.gub.uy**" y no permitirá el ingreso de la solicitud por sistema.

El sistema controla que el principio activo además corresponda con el mismo por el cual existe una sentencia vigente, por lo que si luego de ingresar el principio activo y dosis aparece el siguiente cartel "Los Principios Activos propuestos no coinciden con los de la sentencia activa, por favor corríjala" no le permitirá ingresar esa receta, teniendo que verificar la información.

En la última pestaña de Archivos Adjuntos se debe incluir la receta médica que origina el ingreso al sistema en un formato de PDF o JPG. Se abrirá una ventana para seleccionar el archivo desde su PC. Una vez seleccionado, haga click en "aceptar".

Una vez finalizado el ingreso de datos se procede a grabar la información presionando elbotón guardar en la barra de tareas 🏈

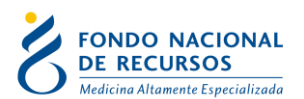

| 🛃 Oracle Developer Forms Runtime - Web                                           |  |  |  |  |  |
|----------------------------------------------------------------------------------|--|--|--|--|--|
| <del>Acción Ed</del> itar Co <u>n</u> sultar Bloque Registro Campo Ayuda Ventana |  |  |  |  |  |
| 🖉 🍪 🚺 🕅 🛍 🛍 🐔 🔺  🕨 🛤 🐯 ?                                                         |  |  |  |  |  |
| Guardar ACCIONES DE AMPARO - Ingreso Solicitud                                   |  |  |  |  |  |
| capezal Datos Medicamentos Archivos Adjuntos                                     |  |  |  |  |  |
| 🔞 Autorización de Medicamentos                                                   |  |  |  |  |  |

Si el formulario está completo, con todos los datos requeridos ingresados, se puede grabar como completo.

Si falta algún dato el formulario se puede dejar "a completar", esto implica que luego haya que terminar de completarlo. Si lo dejan pendiente les va a llegar una notificación al portal con los datos del paciente que para buscarlo deben ir a la grilla de "emisión de cartas" de María y emitir la carta para enterarse de qué es lo que está faltando o qué hay que modificar en el formulario. También pueden reimprimir las cartas ya emitidas si lo necesitan. Al formulario lo van a encontrar en la grilla de Solicitudes a Completar para poder hacer las modificaciones solicitadas en la carta.

Para esto hay que ingresar a la opción de menú: **Gestión de Actos/Tareas/Solicitudes/Solicitudes a Completar.** 

### Ingreso de dosis periódica posterior para paciente de Amparo judicial

Detallamos el procedimiento para el ingreso de las recetas de aquellos pacientes que ya cuentan con una Solicitud de 9001 Acción Amparo ingresado en el Sistema María, de ahora en adelante denominada **DOSIS PERIODICA POSTERIOR**.

Gestión de Actos/Tareas/Dosis Periódicas Posteriores/ Dosis Periódicas Posteriores Ingreso

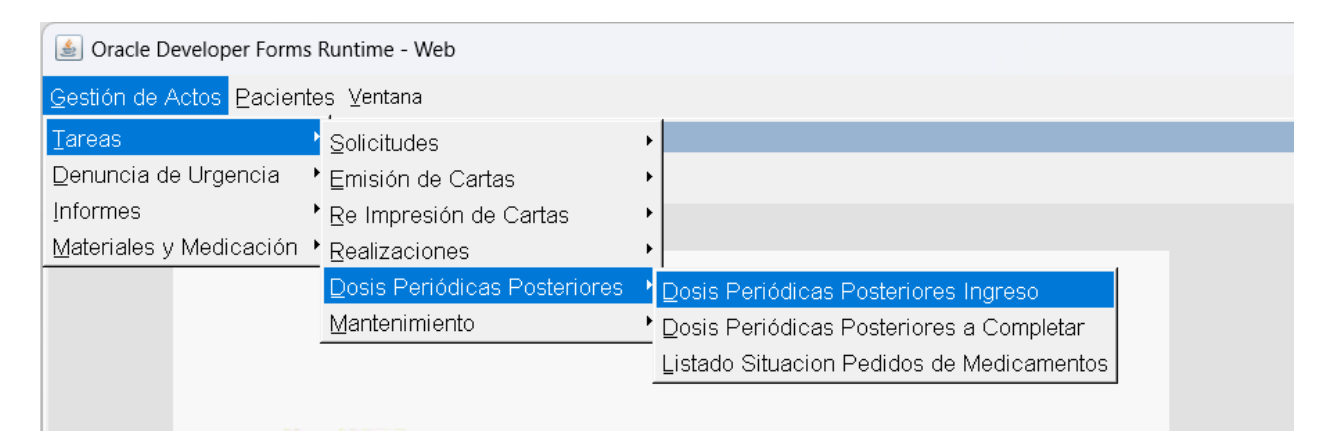

Aparecerá una grilla con varias columnas, de las cuales se puede consultar por cualquiera. En el caso de contar con la cedula de identidad únicamente, se ingresa en aquella que dice Num Doc sin digito verificador y se hace click en el botón ejecutar consulta

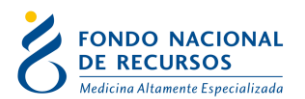

| 🙆 Oracle Developer Forms Runtime - Web                                       |                      |           |                                        |                 |          |  |  |
|------------------------------------------------------------------------------|----------------------|-----------|----------------------------------------|-----------------|----------|--|--|
| Acción Editar Co <u>n</u> sultar Bloque Registro ⊆ampo Ayuda ⊻entana<br></td |                      |           |                                        |                 |          |  |  |
| 🔞 Actos Pacientes 🛛 🦯 🔤                                                      |                      |           |                                        |                 |          |  |  |
| <br>Ingreso Formulario Dosis P                                               | eriódicas Posteriore | s         |                                        |                 |          |  |  |
| A.M. Descripción Tramite Imae Desc                                           | Parte D. Paciente    | Nombre    | Nro Doc IO Tipo                        | Desc F.Aut.     | Dpto     |  |  |
| <mark> </mark>  -    -                                                       |                      |           | 1234567                                |                 |          |  |  |
|                                                                              | -                    |           |                                        |                 |          |  |  |
| -    -                                                                       | -                    |           |                                        | I               | ·//      |  |  |
|                                                                              | -                    |           | —————————————————————————————————————— | /               |          |  |  |
|                                                                              |                      |           |                                        |                 |          |  |  |
|                                                                              |                      |           |                                        |                 |          |  |  |
|                                                                              |                      |           |                                        |                 |          |  |  |
|                                                                              | _                    |           |                                        |                 |          |  |  |
|                                                                              |                      |           |                                        |                 |          |  |  |
| -    -    -                                                                  | -                    |           |                                        |                 |          |  |  |
| -    -                                                                       | -                    |           |                                        |                 |          |  |  |
|                                                                              | -                    |           |                                        | I               |          |  |  |
|                                                                              | - i i i              |           |                                        |                 |          |  |  |
|                                                                              | - j j                |           | i i i i i i i i i i i i i i i i i i i  |                 |          |  |  |
|                                                                              |                      |           |                                        |                 |          |  |  |
|                                                                              |                      |           |                                        |                 |          |  |  |
|                                                                              |                      |           |                                        |                 | •        |  |  |
|                                                                              | ( (                  |           |                                        |                 |          |  |  |
| F                                                                            | ormulario Impresión  | Pacientes |                                        | Datos Solicitud | Bitácora |  |  |

Luego de ejecutar la consulta la línea trae todos los datos del paciente y queda resaltada en color celeste. Para proceder al ingreso del formulario debe hacer clic en la opción Formulario que aparece más debajo de la pantalla.

En caso de aparecer el cartel "Tiene medicación PENDIENTE de retiro del pedido anterior, no puede ingresar nuevo pedido hasta que retire TODA la medicación del pedido anterior" no se podrá ingresar una nueva dosis hasta que no se efectivice la entrega de la prescripción que aún tiene habilitada para retirar desde el prestador. La consulta deberá realizarse con la Farmacia correspondiente a fin de verificar si se realizaron todas las entregas por el Portal en tiempo y forma.

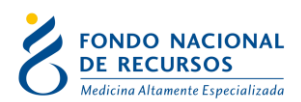

| osis Periódicas Posteriores              | Observaciones Med                                      | icamentos  |                                                                                                    |
|------------------------------------------|--------------------------------------------------------|------------|----------------------------------------------------------------------------------------------------|
| - Cabezal                                |                                                        |            |                                                                                                    |
| Edad<br>años meses días<br>Sexo: Género: | Institución de origen: 🗾 🗾<br>Departamento: 🔤<br>IMAE: |            |                                                                                                    |
|                                          |                                                        | Forms      | . X                                                                                                    |
| Médico solicitante<br>Número de caja:    |                                                        | Rec        | Tiene medicacion PENDIENTE de retiro del pedido<br>anterior, no puede ingresar nuevo pedido hasta que<br>retire TODA la mediacion del pedido anterior<br><u>Aceptar</u> |
| — Datos solicitud —                      | <u> </u>                                               | Evaluación | Modificaciones Atteriores                                                                                                    |

En caso de aparecer el cartel "**Ya tienen un pedido ingresado hace menos de 15 días, verifique por favor**" se podrá ingresar una nueva dosis, pero sirve de aviso.

Para el ingreso de la Dosis Periódica Posterior los formularios son similares a los ingresados para la solicitud. El prestador de Salud surge de la información ingresada y verificada por padrón. La receta médica debe corresponder al prestador donde el paciente es usuario.

En la lengüeta de Medicamentos se debe seleccionar el principio activo a ingresar. Para desplegar todo el menú de principios activos se puede trabajar con la barra a la derecha o directamente haciendo srcoll con el mouse.

| 🧟 9001-ACCIO   | NES DE AMPARO      | ) - Ingreso Solicitud |                   |             |           |          |
|----------------|--------------------|-----------------------|-------------------|-------------|-----------|----------|
| Cabezal        | Datos              | Medicamentos          | Archivos Adjuntos |             |           |          |
| 🙀 Autorización | n de Medicamento:  | s                     |                   |             |           |          |
| - Parámetr     | os para el pacient | e                     |                   |             |           |          |
| Proveedor:     | MAS DE UN PROVE    | EDOR                  | ▲ Mes:            | JUNIO 🚽 Año | 2024      | Historia |
| Dosis          |                    |                       |                   |             |           |          |
| Dosis          | Principio          | Dosi                  | is [              | losis       | AUT       |          |
|                | Activo             | Propue                | esta Aut          | torizada    | FNR       |          |
| IBRUTINIB      |                    |                       | DIARIOS           | DIAR        | 105 🔽 . 🔺 |          |
| CETUXIMAB      |                    |                       | SEMANA            | SEMA        | INA 🗹 .   |          |
| NIVOLUMAB      |                    |                       | MENSUA            | MENS        | SUA 🔽 .   |          |
| REGORAFENII    | B                  | 100                   | ).00 MENSUA       | MEN:        | SUA 🔽 .   |          |
| PEMBROLIZU     | MAB                |                       | MENSUA            | MEN:        | SUA M.    |          |
|                | 🙀 Unidad de Con    | icentración:          |                   |             | ×         |          |
| EMICIZUMAE     | Identificador      | Descrinción           |                   |             |           |          |
| BLINATUMOI     |                    | Lac .                 |                   |             |           |          |
| PEGASPARG.     | 1                  | MG                    |                   |             |           |          |
| CRIZOTINIB     | 3                  | L                     |                   |             |           |          |
| RIBOCICLIB     | 4                  | JUI                   |                   |             |           |          |
| NUSINERSE      | 5                  | G                     |                   |             |           |          |
| RISDIPLAM      | 12                 | MG/ML                 |                   |             | — - I     |          |
| DARATUMUM      | 13                 | MCG                   |                   |             | — - I     |          |
| LENVATINIB     | 14                 | ML                    |                   |             |           |          |
| OCRELIZUM      | 15                 | FR                    |                   |             |           |          |
| ABEMACICLI     | 16                 | ам                    |                   |             | — H .     |          |
| Lugar de       | 17                 | MUI                   |                   |             | — i .     |          |
|                |                    |                       | Buscar            | Aceptar     | Cancelar  |          |
|                | ,                  |                       |                   |             |           |          |

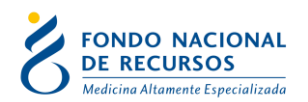

En caso de seleccionar un principio activo que no corresponde con la fase del protocolo en curso aparecerá un cartel con el siguiente mensaje "**Ese Principio Activo no lo compa el FNR, debe comunicarse con gestión de amparos del FNR al mail <u>atencionalusuario@fnr.gub.uy</u>" y no permitirá el ingreso de la solicitud por sistema.** 

El sistema controla que el principio activo además corresponda con el mismo por el cual existe una sentencia vigente, por lo que si luego de ingresar el principio activo y dosis aparece el siguiente cartel "Los Principios Activos propuestos no coinciden con los de la sentencia activa, por favor corríjala" no le permitirá ingresar esa receta, teniendo que verificar la información.

Una vez finalizado el ingreso de datos se procede a grabar la información presionando elbotón guardar en la barra de tareas 🖉